## NextGen CM/ECF Registration/ Customer Support Reference Sheet

To view documents and docket sheets, or to e-file documents in EDNY, an attorney must have an individual, upgraded PACER account.

## FOR ATTORNEYS WHO DO NOT HAVE A PACER ACCOUNT:

If you do not have an individual PACER account, go to <a href="http://www.pacer.gov">http://www.pacer.gov</a>, click "Manage My Account," and click "Need an Account?" Follow the steps to register for a PACER account. Then see directions below for e-filing privileges.

## FOR ATTORNEYS WHO HAVE A PACER ACCOUNT:

If you have an individual PACER account, go to <a href="http://www.pacer.gov">http://www.pacer.gov</a> and log in. Upgrade your account if it is a legacy account. For assistance logging in, please call PACER 1-800-676-6856.

Not admitted If you are not admitted to practice in the EDNY, log into PACER, go to the Maintenance tab. to EDNY? Click "Attorney Admissions/E-File Registration" • Under Court Type, choose U.S. District Court; under Court, choose New York Eastern District Court, click "Next," click "Attorney Admissions and E-File." Follow all instructions for attorney admission. Admitted but no If you are admitted to practice in the EDNY, but have no EDNY e-filing account, log into PACER, ECF account? go to the Maintenance tab. Click "Attorney Admissions/E-File Registration" Under Court Type, choose U.S. District Court; under Court, choose New York Eastern District Court, click "Next," click "E-File Registration Only." Follow all instructions. Admitted and have f you are admitted to practice in the EDNY and have a legacy EDNY ECF account, go to legacy EDNY ECF https://ecf.nyed.uscourts.gov. Use your PACER user name and password to log in. account? Click "Utilities," click "Link a CM/ECF account to my PACER account." • Enter EDNY CM/ECF username and password; click "Submit" and refresh browser. If you do not know your EDNY CM/ECF login info, call us at (718) 613-2285 (Brooklyn) or (631) 712-6010 (Central Islip). ECF Registration/Customer Support Reference Sheet Page 1 of 2 Version 1.0-June 2018

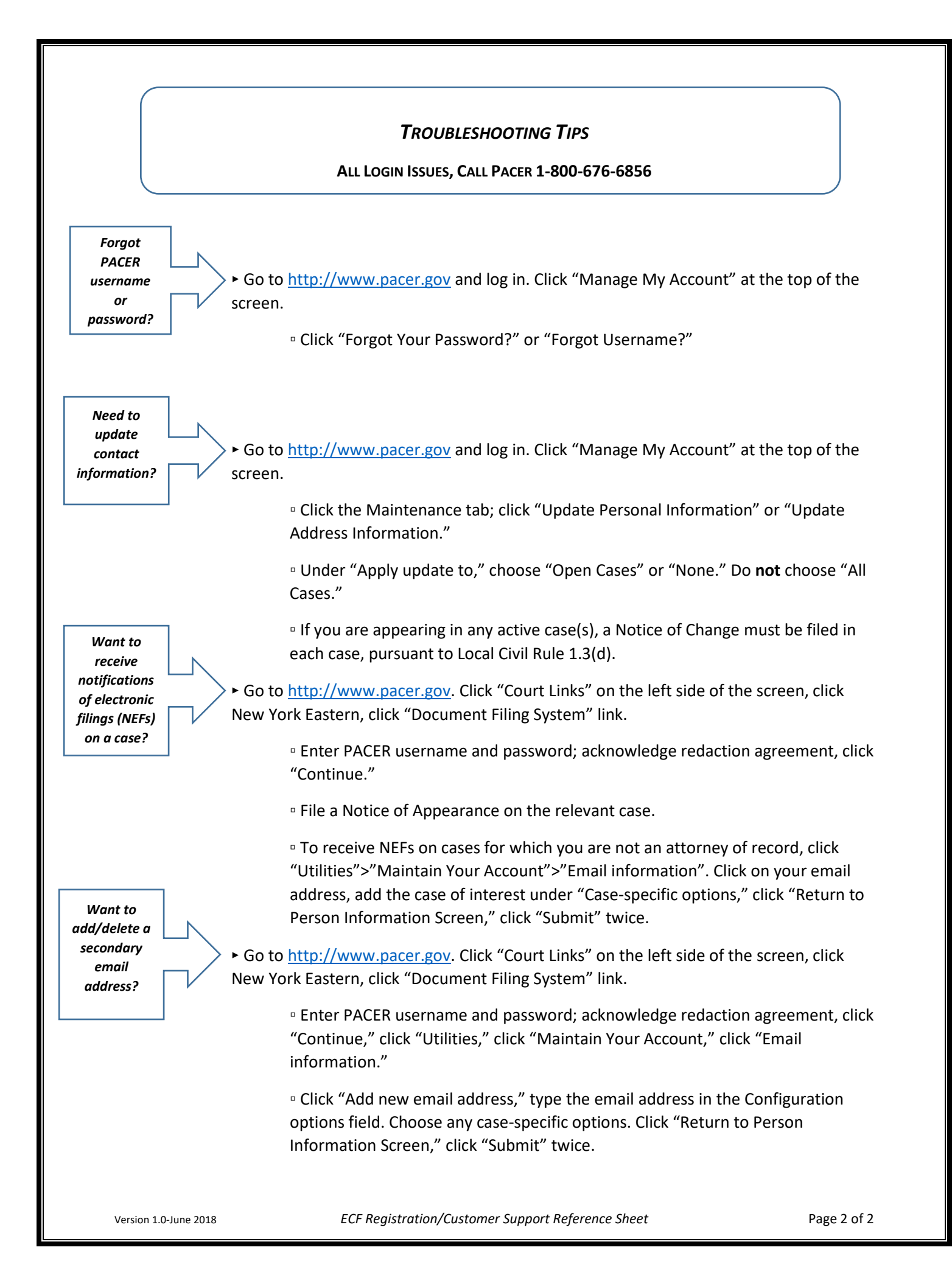